## Logging Into MyWarren

My Warren, accessible from the link at the top of our home page at www.warren.edu, is where all your classroom, scheduling and billing information is.

Your username is your student ID number.

If you are a **<u>new</u>** student or **<u>don't remember your password</u>** for MyWarren, complete the following steps:

- 1. Go to the WCCC homepage at www.warren.edu and click on MyWarren.
- 2. In the username box, put in your WCCC ID number.
- 3. Click where it says "I forgot my password" under the password box.
- 4. When you are prompted to add your email address, this is your personal email address that you used when you registered for class. Unless you have changed this email address with Student Services, it will not be your WCCC email address.
- 5. After you've put in your email address, click "Send."

This will send an email to the email account you indicated when you were resetting the password.

If you have any issues logging in and/or resetting your password, please contact Dr. Lisa Stoll at Istoll@warren.edu.